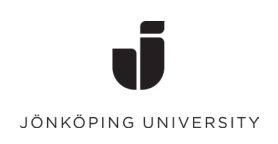

# Digital Learning Agreement (DLA) – JTH / HLK / HHJ

## Contents

| Create your DLA                                          |   |
|----------------------------------------------------------|---|
| Course changes                                           | 4 |
| If not yet signed by JU                                  | 4 |
| If signed by JU but not yet signed by Partner University | 4 |
| If signed by everyone (Student, JU, Partner University)  | 4 |

## Create your DLA

## 1. Transfer your approved courses to the DLA in your MOA workflow

| ~ | Courses submitted for review                                                | 13/03/2025, Jana<br>Düvelmeyer |                         |  |
|---|-----------------------------------------------------------------------------|--------------------------------|-------------------------|--|
| ~ | Courses review finalised                                                    | 13/03/2025, Jana<br>Düvelmever | Show result             |  |
|   | Further changes to course selection                                         |                                | Request further changes |  |
| 0 | Approved courses transferred to Erasmus Digital Learning<br>Agreement (DLA) |                                | Transfer courses        |  |

| Forward to DLA<br>Request a digital signature for your Learning Agreement |                               |
|---------------------------------------------------------------------------|-------------------------------|
| Country of allocated host institution                                     | Allocated host institution    |
| Italy                                                                     | MILANO04 - Bocconi University |
|                                                                           |                               |
| Keep in mind that ALL approved courses will be transferred.               |                               |
| I want to transfer my approved courses to the digital Learning Ag         | reement *                     |

| Back to the application workflow | Confirm |  |
|----------------------------------|---------|--|
|----------------------------------|---------|--|

### 2. Add additional information to your DLA

| ~ | Creating of Learning Agreement possible | 24/03/2025,<br>Sabelle Tauel |
|---|-----------------------------------------|------------------------------|
|   | Data for Learning Agreement             | Add data                     |

| Language of instruction at the partner university | < No choice> 🔹                                                                      | İ |
|---------------------------------------------------|-------------------------------------------------------------------------------------|---|
| Your level in this language                       | $\bigcirc$ A1 $\bigcirc$ A2 $\bigcirc$ B1 $\bigcirc$ B2 $\bigcirc$ C1 $\bigcirc$ C2 |   |
| Contact for Learning Agreement                    | < No choice> *                                                                      | İ |
| First name of the contact person                  |                                                                                     |   |
| Last name of the contact person                   |                                                                                     |   |
| Gender of the contact person                      | 🔾 Male 🔾 Female                                                                     |   |
| Email of the contact person                       |                                                                                     |   |

- Language level: B2 (Bachelor students), C1 (Master students)
- Choose a contact person from the list or create a new one
- 3. Sign your DLA

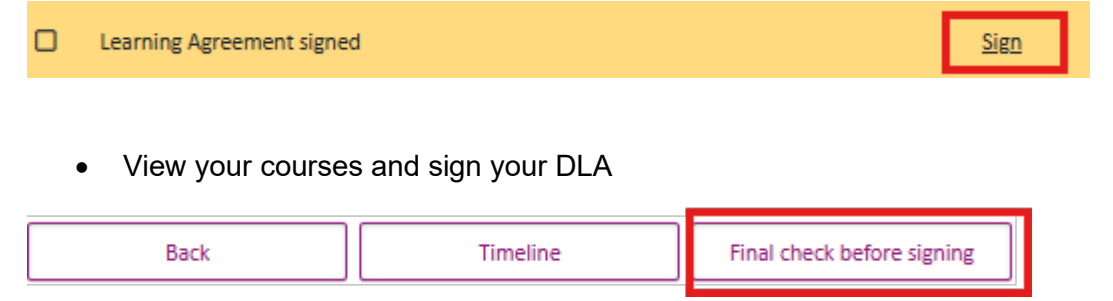

• You can also save the DA as a PDF via the printer button in the top right corner

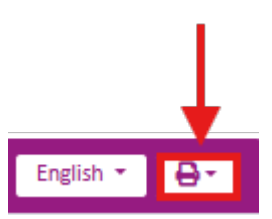

Click on "sign & transfer"
 The DLA will automatically be sent to JU's International Office for signature

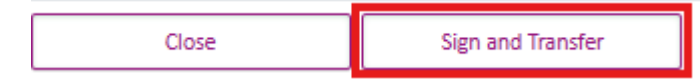

- 4. View and follow status
  - Follow the current status (signed by JU, signed by Partner University) in your MOA workflow

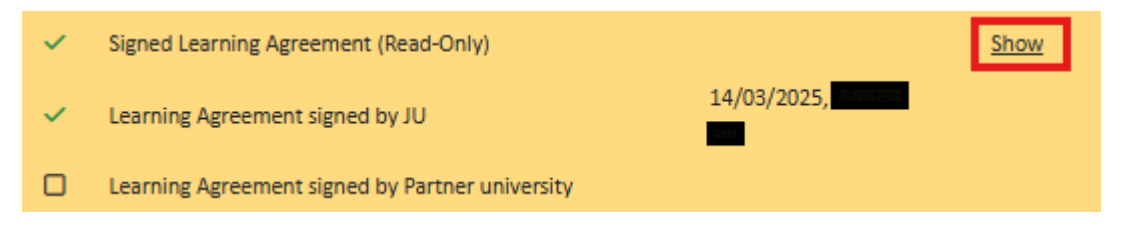

#### **Course changes**

#### If not yet signed by JU

You can use this step to go back to the course selection.

 Image: Further course changes
 Go back to course selection

- By clicking on "Go back to course selection" you will be set back to the course selection steps and the DLA will be unavailable again
- Make your changes and transfer the courses to the DLA again
- Sign again

#### If signed by JU but not yet signed by Partner University

| ~                                                                                                    | Learning Agreement signed by JU                    | 14/03/2025, |  |
|----------------------------------------------------------------------------------------------------|----------------------------------------------------|-------------|--|
|                                                                                                    | Learning Agreement signed by Partner<br>university |             |  |
|                                                                                                    | Further course changes                             | Unsign DLA  |  |
| You can use this step to go back to your course selection. Please keep in mind that this requires action on the side of the JU, since your Learning<br>Agreement might have already been shared with the partner university.<br>You will only be able to continue with the changes in the course selection when the digital signature on the Learning Agreement has been reversed. |                                                    |             |  |

- By clicking on "Unsign DLA" you request further course changes
- As JU's International Office already signed your DLA, they need to actively delete their signature
- You will receive an e-mail once this is done
- Afterwards, make your changes and transfer the courses to the DLA again
- Sign again

#### If signed by everyone (Student, JU, Partner University)

- Once signed by all parties the Before the mobility: DLA part will be locked
- For further course changes, you have to request them in the "During the mobility" part

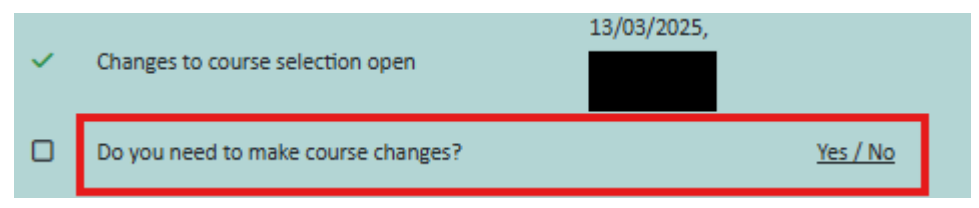

- After you request course changes, the International Office will open the course module again for further changes
- You will receive an e-mail once the course selection is open again
- Enter your changes and get them approved by the Accreditors
- Transfer your courses to DLA again
- Sign new DLA
- Same procedure as in "Before the mobility" part

#### Important to know:

- Changes to your course selection in MOA require a new version of your DLA
- Courses will not disappear in your course overview but added courses are marked with an A and deleted courses marked with a D
- Example:

| <u>6783 (G1F)</u> | PUBLIC SPEAKING (Gruppo 1)      | 6,00 | Α |
|-------------------|---------------------------------|------|---|
| Approved 📃        |                                 |      |   |
| <u>8586 (G1F)</u> | Influencer marketing strategies | 6,00 | D |
| Approved 📃        |                                 |      |   |